## Sohbet

© 2008 Nokia telif hakkıdır. Tüm hakları mahfuzdur.

Nokia, Nokia Connecting People ve Nseries, Nokia Corporation'ın ticari veya tescilli ticari markalarıdır. Nokia tune, Nokia Corporation'ın ses markasıdır. Burada adı geçen diğer ürün ve şirket isimleri, kendi sahiplerinin ticari markaları ve ticari adları olabilir.

Bu belge içindekilerin tamamı veya bir bölümü, Nokia'nın önceden yazılı izni alınmaksızın herhangi bir biçimde yeniden oluşturulamaz, başka bir yere aktarılamaz, dağıtılamaz, saklanamaz veya yedeklenemez.

Nokia, sürekli bir gelişim politikası izlemektedir. Nokia, bu belgede tanımlanan herhangi bir üründe önceden bildirimde bulunmaksızın değişiklik ve yenilik yapma hakkını saklı tutar.

UYGULANAN YASALARIN İZİN VERDİĞİ AZAMİ ÖLÇÜDE, NOKIA YA DA HERHANGİ BİR LİSANSÖRÜ, HİÇBİR DURUMDA, MEYDANA GELME NEDENİ NE OLURSA OLSUN OLUŞABİLECEK HERHANGİ BİR GELİR, KAR VEYA VERİ KAYBINDAN VEYA ÖZEL, BEKLENMEYEN, BİR ŞEYİN SONUCUNDA MEYDANA GELEN YA DA DOLAYLI HASAR VEYA KAYIPLARDAN SORUMLU TUTULAMAZ.

İŞBU BELGENİN İÇERİĞİ "OLDUĞU GİBİ" SUNULMAKTADIR. YÜRÜRLÜKTEKİ KANUNLARIN GEREKTIRDİĞİ HALLER DIŞINDA, TİCARİ OLARAK SATILABİLİRLİK VE BELİRLİ BİR AMACA UYGUNLUK İLE İLGİLİ ZIMNİ GARANTİLER DE DAHİL OLMAK ÜZERE ANCAK BUNLARLA KISITLI OLMAMAK ŞARTIYLA, İŞBU BELGENİN DOĞRULUĞU, GÜVENİLİRLİĞİ VEYA İÇERİĞİ İLE İLGİLİ OLARAK, AÇIK VEYA ZIMNİ HERHANGİ BİR GARANTİ VERİLMEMİŞTİR. NOKIA, HERHANGİ BIR ZAMANDA, ÖNCEDEN BİLDİRİMDE BULUNMAKSIZIN, İŞBU BELGEYİ DEĞIŞTİRME VEYA GERİ ÇEKME HAKKINI SAKLI TUTAR.

Bazı ürünlerin ve uygulamaları ile ve servislerinin temini, bölgelere göre farklılık gösterebilir. Ayrıntılar ve dil seçenekleri için lütfen Nokia bayiinize danışın.

Bazı işlemler ve özellikler; SIM karta ve/veya şebekeye, MMS'e ya da cihazların uyumluluğuna ve desteklenen içerik biçimlerine bağlıdır. Bazı servisler ayrı bir ücrete tabidir.

Cihazınız hakkındaki diğer önemli bilgiler için kullanım kılavuzuna bakın.

/Baskı 1

# İçindekiler

| Sohbet                                     | 4 |
|--------------------------------------------|---|
| Sohbet hakkında                            | 4 |
| Sohbet görünümleri                         | 4 |
| Sohbet sunucusuna bağlanma                 | 5 |
| Yeni bir oturum başlatma                   | 5 |
| Oturumları görüntüleme ve başlatma         | 5 |
| Kendi durumunuzu değiştirme                | 5 |
| Kişisel sohbet tercihlerinizi değiştirme   | 6 |
| Sohbet kartvizit listelerini alma          | 6 |
| Sohbetleri kaydetme                        | 6 |
| Sohbet gruplarını ve kullanıcılarını arama | 7 |
| Sohbet gruplari                            | 7 |
| Sohbet sunucusu ayarları                   | 8 |

## Sohbet

## Sohbet hakkında

Sohbet (şebeke servisi), sohbet mesajlarını kullanarak diğer insanlarla sohbet etmenize ve belirli konulardaki tartışma forumlarına (sohbet grupları) katılmanıza olanak tanır. Çeşitli servis sağlayıcılar, bir sohbet servisine kaydolduktan sonra oturum açabileceğiniz uyumlu sohbet sunucuları sağlar. Servis sağlayıcıların destekledikleri özellikler farklı olabilir.

Sohbet uygulamasını kullanabilmeniz için önce kullanmak istediğiniz servise erişmek amacıyla ayarları kaydetmeniz gerekir. Ayarlar cihazınızda önceden yapılandırılmış olabilir veya sohbet servisini sunan servis sağlayıcıdan ayarları yapılandırma mesajı olarak alabilirsiniz. Ayrıca ayarları el ile de girebilirsiniz.

## Sohbet görünümleri

4

Uygulama ana görünümde, aşağıdaki seçeneği belirleyin:

• Kullanıcı kimliği — kendi sohbet durumunuzu ve kimliğinizi görüntülemek için

 Oturumlar — Sohbet oturumları, sohbet grupları ve alınan davetlerin bir listesini görüntülemek ve bir sohbet grubu, oturum veya davet açmak için

Kartvizitlerinizi görüntülemek için bir kartvizit listesi adı seçin.

Aşağıdaki seçenekler kullanılabilir:

- Yeni oturum Sohbet kullanıcısı ile bir oturum başlatma veya devam ettirme.
- Yeni Sohbet kartvz. Sohbet kartvizitlerinizin çevrimiçi durumunu oluşturma, düzenleme veya görüntüleme.
- Kayıtlı oturumlar Kaydettiğiniz önceki bir sohbet mesajı oturumunu görüntüleme.

Bir oturum açtığınızda, oturum görünümü gönderilmiş ve alınmış mesajları gösterir. Yeni bir mesaj göndermek için, mesajı ekranın altındaki düzenleme kutusuna yazın.

#### Sohbet sunucusuna bağlanma

- Kullanılan sohbet sunucusuna bağlanmak için, Sohbet uygulamasını açın ve Seçenek > Gir seçeneğini belirleyin.
- Kullanıcı adınızı ve parolanızı girin ve oturum açmak için kaydırma tuşuna basın. sohbet sunucusunun kullanıcı kimliği ve parolasını servis sağlayıcınızdan alırsınız.
- 3. Oturumu kapatmak için Seçenek > Bağlantıdan çık seçeneğini belirleyin.

#### Yeni bir oturum başlatma

Yeni bir sohbet oturumu başlatmak için, uygulamanın ana görünümünde bir sohbet kartvizit listesine ilerleyin. Liste kapalıysa, listedeki kartvizitleri göstermek üzere genişletmek için kaydırma tuşuna basın.

Kartvizit listesinde istenen kartvizite ilerleyin. Bir simge kartvizitin uygun olup olmadığını gösterir. Kartvizitte kayıtlı kişiyle oturum başlatmak için kaydırma tuşuna basın.

Bir kartvizit seçtiğinizde, oturum görünümü, düzenleme kutusu odakta olacak şekilde açılır ve mesajınızı düzenleme kutusuna yazmaya başlayabilirsiniz.

#### Oturumları görüntüleme ve başlatma

Oturumlar başlığı altında, devam etmekte olan bir oturumunuzun olduğu kartvizitlerin bir listesini görebilirsiniz. Devam eden oturumlar, Sohbet uygulamasından çıktığınızda otomatik olarak kapatılır.

Bir oturumu görüntülemek için bir katılımcıya ilerleyin ve kaydırma tuşuna basın.

Görüntülerken oturuma devam etmek için, mesajınızı yazın ve kaydırma tuşuna basın.

Oturumu kapatmadan oturumlar listesine dönmek için **Geri** seçeneğini belirleyin.

Oturumu kapatmak için **Seçenek** > **Oturumu bitir** seçeneğini belirleyin.

Yeni bir oturum başlatmak için **Seçenek** > **Yeni oturum** seçeneğini belirleyin.

#### Kendi durumunuzu değiştirme

Diğer sohbet uygulaması kullanıcıları tarafından görülen sohbet durumunuzu değiştirmek için, uygulama ana görünümünde ilk öğeye ilerleyin. Yeni bir durum seçmek için kaydırma tuşuna basın. Yeni duruma ilerleyin ve kaydırma tuşuna basın.

#### Kişisel sohbet tercihlerinizi değiştirme

**Seçenek** > **Ayarlar** > **Tercihler** seçeneğini belirleyin ve aşağıdakiler arasından seçim yapın:

- Ekran ismini kullan (yalnızca sohbet grupları sunucu tarafından destekleniyorsa gösterilir) — Bir takma ad girmek için Evet seçeneğini belirleyin.
- Uygnlk. durumumu gös. Diğerlerinin çevrimiçi olduğunuzda sizi görmelerine izin vermek için Herkese seçeneğini belirleyin.
- Mesajlara izin ver Tümünden mesaj almaya izin vermek için Tümü seçeneğini belirleyin.
- Mesajlara izin ver Yalnızca kartvizitlerinizden mesaj almaya izin vermek için Sadece Sohbet rehb. seçeneğini belirleyin. Sohbet davetleri, gruplarına katılmanızı isteyen kişiler tarafından gönderilir.
- Sohbet kartvz. sırala Kartvizitlerinizin nasıl sıralanacağını belirleyin: Alfebetik veya Çevrimiçi durumu.
- Uygunl. yüklenmesi Kartvizitlerinizin çevrimiçi veya çevrimdışı mı olduğuna ilişkin bilgilerin nasıl güncelleneceğini seçmek için Otomatik veya El ile seçeneğini belirleyin.

6

- Çevrimdışı kartvizitler Çevrimdışı durumundaki kartvizitlerin rehber listesinde görüntülenip görüntülenmeyeceğini belirleyin.
- Kendi mesaj renginiz Gönderdiğiniz sohbet mesajlarının rengini seçin.
- Alınan mesaj rengi Aldığınız sohbet mesajlarının rengini seçin.
- Tarih/saat bilg. göster Oturumlardaki sohbet mesajlarının tarihini ve saatini görüntülemek için Evet seçeneğini belirleyin.
- Sohbet bildirim sesi Yeni bir sohbet mesajı aldığınızda çıkan sesin tonunu değiştirin.

#### Sohbet kartvizit listelerini alma

Kartvizit listelerini sunucudan alabilir veya kartvizit listesine yeni bir kartvizit ekleyebilirsiniz. Sunucuda oturum açtığınızda önceden kullanılan kartvizit listeleri otomatik olarak sunucudan alınır.

## Sohbetleri kaydetme

Bir oturumun içeriğini görüntülerken, bir oturum sırasında veya bir sohbet grubuna katıldığınızda iletilen mesajları kaydetmek için **Seçenek** > **Oturumu kaydet** seçeneğini belirleyin. Kaydı durdurmak için **Seçenek > Kaydı durdur** seçeneğini belirleyin.

Kaydedilen sohbetleri görüntülemek için ana görünümde Seçenek > Kayıtlı oturumlar seçeneğini belirleyin.

#### Sohbet gruplarını ve kullanıcılarını arama

Sohbet gruplarını ve kullanıcılarını aramak için, sohbet topluluğu ana görünümünde önce, kendi durum öğelerinizden biri gibi bir öğeye ilerleyin veya sohbet kartvizit listelerinizden biri içindeki bir öğeye ilerleyin.

Grupları bulmak için **Seçenek** > **Yeni oturum** > **Grup bul** seçeneğini belirleyin. Grup adı, konu ve üyelere (kullanıcı kimliği) göre arayabilirsiniz.

Kullanıcıları bulmak için **Seçenek > Yeni Sohbet kartvz. > Sunucuda bul** seçeneğini belirleyin. Kullanıcı adı, kullanıcı kimliği, telefon numarası ve e-posta adresine göre arayabilirsiniz.

Bir arama tamamlandığında, **Seçenek** seçeneğini belirleyin ve aşağıdaki seçeneklerden birini seçin:

- Diğer sonuçlar Daha fazla arama sonucu almak için.
- Önceki sonuçlar Varsa önceki arama sonuçlarını almak için.

- Sohbet kartviz. ekle Sohbet rehberinize kartvizit eklemek için.
- Oturum aç Kartviziti kayıtlı bir kişiyle oturum açmak için.
- Davet gönder Kartviziti kayıtlı bir kişiyi sohbete davet etmek için.
- Engelleme seçenek. Kartvizi kayıtlı bir kişiden gelen mesajları engellemek için engellenenler listesine bir kartvizit ekleyin veya engellenen kartvizitlerin bir listesini görüntüleyin.
- Katıl Sohbet grubuna katılmak için.
- Kaydet Alınan bir sohbet gurubunu, Oturumlar başlığı altında görüntülenebilen bir sık kullanılan olarak kaydetmek için.
- Yeni bulma Farklı ölçütlerle yeni bir arama başlatmak için.

Kullanılabilir seçenekler sohbet sunucusuna bağlı olarak farklılık gösterebilir.

## Sohbet grupları

Oturumlar başlığı altında kaydedilen bir sohbet grubuna katılmak için, katılmak istediğiniz gruba ilerleyin ve kaydırma tuşuna basın.

Bir sohbet grubuna katıldıktan sonra, burada alınıp verilen mesajları görüntüleyebilir ve kendi mesajlarınızı gönderebilirsiniz. Bir mesaj göndermek için, ekranın altındaki düzenleme kutusuna mesajı yazın ve kaydırma tuşuna basın.

Bir katılımcıya özel bir mesaj göndermek için, **Seçenek > Özel mesaj gönder** seçeneğini belirleyin.

Size gönderilmiş özel bir mesajı yanıtlamak için, mesajı seçin ve **Seçenek** > **Cevapla** seçeneğini belirleyin.

Çevrimiçi olan sohbet kartvizitlerini sohbet grubuna katılmak üzere davet etmek için, **Seçenek > Davet gönder** seçeneğini belirleyin.

Belirli katılımcılardan mesaj almayı önlemek için Geri > Seçenek > Engelleme seçenek. seçeneğini belirleyin.

Sohbet grubundan ayrılmak için **Seçenek** > **Sohbet grubun. çık** seçeneğini belirleyin.

#### Sohbet sunucusu ayarları

Seçenek > Ayarlar seçeneğini belirleyin. Ayarlar cihazınızda önceden yapılandırılmış olabilir veya SM servisini sunan servis sağlayıcıdan ayarları onay mesajı olarak alabilirsiniz. Servise kaydolduğunuzda kullanıcı adı ve parolayı servis sağlayıcıdan alırsınız. Kullanıcı adı ve parolanızı bilmiyorsanız servis sağlayıcınıza danışın.

Aşağıdaki ayarlar kullanılabilir:

8

- Tercihler Sohbet ayarlarınızı değiştirin.
- Sunucular Tüm tanımlanan sohbet sunucularının bir listesini görüntüleyin.
- Standart sunucu Bağlanmak istediğiniz sohbet sunucusunu değiştirin.
- Sohbet bağlantı türü Sohbeti başlattığınızda otomatik olarak oturum açmak için Uygu. açılışında seçeneğini belirleyin.

Sohbet sunucuları listenize yeni bir sunucu eklemek için, Sunucular > Seçenek > Yeni sunucu seçeneğini belirleyin. Aşağıdaki sunucu ayarlarını girin:

- Sunucu ismi Sohbet sunucusunun adı.
- Kull. erişim noktası Sunucu için kullanmak istediğiniz erişim noktası.
- Web adresi Sohbet sunucusunun URL adresi.
- Kullanıcı kimliği Kullanıcı kimliğiniz.
- Şifre Oturum açma parolanız.